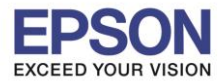

1. วางเอกสารแผ่นที่หนึ่งไว้ที่หน้าเครื่องพิมพ์ คลิกเปิดโปรแกรม Epson Scan 2

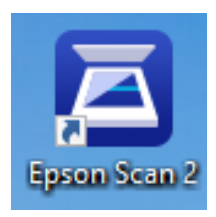

2. จะปรากฏหน้าต่าง Epson Scan 2 ขึ้นมา แล้วเข้าที่ Image Format เลือก Options...

| 🔁 Epson Scan 2                                                                                                  |                 |            |              |          | _          |    | $\times$ |
|----------------------------------------------------------------------------------------------------|-----------------|------------|--------------|----------|------------|----|----------|
| Scanner :                                                                                                    | EPSO            | N L605     | /L606 Seri   | es(Netw  | ork 02)    |    | ~        |
| Scan Settings :                                                                                                 | Not S           | elected    |              |          |            |    | ~        |
| Main Settings Adva                                                                                              | nced S          | ettinos    |              |          |            |    |          |
| Auva                                                                                                    | inceu 3         | etungs     |              |          |            |    |          |
| Document So                                                                                                    | urce :          | Scann      | ner Glass    |          |            | ~  |          |
| Document                                                                                                    | Size :          | A4         |              |          |            | ~  |          |
| Image 1                                                                                                    | Type :          | Black      | & White      |          |            | ~  |          |
| Resolu                                                                                                    | ution :         | 200        | ~            | dpi      |            |    |          |
| Ro                                                                                                    | tate :          | 0°         |              |          |            | ~  |          |
| Correct Document S                                                                                              | ikew :          | Off        |              |          |            | ~  |          |
|                                                                                                    |                 | Add        | l or edit pa | ages aft | er scannin | ıg |          |
| Image Format :                                                                                                  | PDF             |            |              |          |            |    | $\sim$   |
| File Name :                                                                                                    | BITMA           | <b>Ν</b> Ρ |              |          |            |    |          |
| Folder :                                                                                                    | PNG             |            |              |          |            |    | - 1      |
| 00                                                                                                    | TIFF<br>Multi-1 | TIFF       |              |          |            |    |          |
|                                                                                                    | Searc           | hable P    | DF           |          |            |    |          |
| the second second second second second second second second second second second second second second second se | Option          | ns         |              |          |            |    |          |

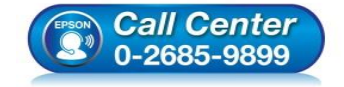

- สอบถามข้อมูลการใช้งานผลิตภัณฑ์และบริการ
  - โทร.**0-2685-9899**
- เวลาทำการ : วันจันทร์ ศุกร์ เวลา 8.30 17.30 น.ยกเว้นวันหยุดนักขัตฤกษ์
- www.epson.co.th

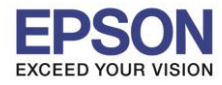

: การตั้งค่ารหัสผ่านสำหรับไฟล์ PDF : ทุกรุ่นที่ใช้โปรแกรม Epson Scan2

## 3. เลือก Securtiy

| Image Format Options                       | × |
|--------------------------------------------|---|
| Image Format : PDF V                       |   |
| General Security                           |   |
| Set a password to open the file.           |   |
| Password :                                 |   |
| Confirm Password :                         |   |
| Set property protect password.             |   |
| Password :                                 |   |
| Confirm Password :                         |   |
| Do not Allow Editing Do not Allow Printing |   |
| OK     Cancel                              |   |

## 4. จากนั้นติ๊ก √ ตรง Set a password to open the file.

| ancel |
|-------|
|       |

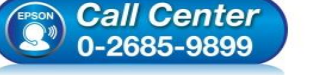

- โทร**.0-2685-9899**
- เวลาทำการ :วันจันทร์ ศุกร์ เวลา 8.30 17.30 น.ยกเว้นวันหยุดนักขัตฤกษ์
- www.epson.co.th

EPSON THAILAND / Oct 2018 / CS07

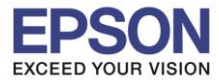

5. ให้พิมพ์ Password ทั้งในช่อง Password และ Confirm Password กดปุ่ม OK

| Image Format Optic | ons                    |                                               | ×      |
|--------------------|------------------------|-----------------------------------------------|--------|
| Image For          | mat: PDF               | ~                                             |        |
| General Security   |                        |                                               |        |
| ✓ Set a pass       | word to open the file. |                                               |        |
|                    | Password :             | •••••                                         |        |
|                    | Confirm Password :     | •••••                                         |        |
| Set proper         | ty protect password.   |                                               |        |
|                    | Password :             |                                               |        |
|                    | Confirm Password :     |                                               |        |
|                    |                        | Do not Allow Editing<br>Do not Allow Printing |        |
| 0                  |                        | ОК                                            | Cancel |

## 6. จากนั้นทำการสแกน

| Epson Scan 2       |                |           | -           | _       |      | ×        |
|--------------------|----------------|-----------|-------------|---------|------|----------|
| Scanner :          | EPSON L605/L6  | i06 Serie | s(Network   | 02)     |      | ~        |
| Scan Settings :    | Not Selected   |           |             |         |      | $\sim$   |
|                    |                |           |             |         |      |          |
| Main Settings Adva | nced Settings  |           |             |         |      |          |
| Document So        | urce : Scanner | Glass     |             |         | ~    |          |
| Document           | Size : A4      |           |             |         | ~    |          |
| Image              | Type : Black & | White     |             |         | ~    |          |
| Resolu             | ution : 200    | ~         | dpi         |         |      |          |
| Ro                 | otate : 0°     |           |             |         | ~    |          |
| Correct Document S | Skew : Off     |           |             |         | ~    |          |
|                    | Add o          | r edit pa | oes after s | canning |      |          |
|                    |                |           |             |         |      |          |
|                    |                |           |             |         |      |          |
|                    |                |           |             |         |      |          |
|                    |                |           |             |         |      |          |
|                    |                |           |             |         |      |          |
| Image Format :     |                |           |             |         |      | _        |
| File Name :        |                |           |             |         |      | <u> </u> |
| Folder :           | Documents      |           |             |         |      |          |
| 0.4                | socumenta      | Dro       | view        |         | Scan |          |
|                    |                | Pre       | VIEW        |         | Scan |          |

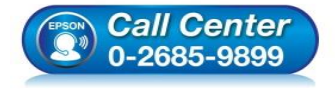

- สอบถามข้อมูลการใช้งานผลิตภัณฑ์และบริการ
  - โทร**.0-2685-9899**
- เวลาทำการ :วันจันทร์ ศุกร์ เวลา 8.30 17.30 น.ยกเว้นวันหยุดนักขัดฤกษ์
- <u>www.epson.co.th</u>

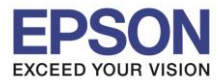

## : การตั้งค่ารหัสผ่านสำหรับไฟล์ PDF : ทุกรุ่นที่ใช้โปรแกรม Epson Scan2

7. จะขึ้นหน้าต่าง Scanning (เครื่องกำลังสแกน)

| 🔁 Epson Scan 2 — 🗆 🗙                                                                                |
|----------------------------------------------------------------------------------------------------|
| Scanner :     EPSON L605/L606 Series(Network 02)     ~       Scan Settings :     Not Selected     ~ |
| Main Settings Advanced Settings                                                                     |
| Document Source : Scanner Glass ~                                                                   |
| Document Size : 🛛 🗛 🗸 🗸                                                                             |
| Image Type : Black & White ~                                                                        |
| Progress                                                                                            |
| Scanning. 1/1                                                                                       |
| Cancel                                                                                              |
|                                                                                                    |
| Image Format : PDF                                                                                  |
| File Name : Test.pdf V                                                                              |
| Folder : Documents ~                                                                                |
| Preview Scan                                                                                        |

8. ปรากฏไฟล์ที่ทำการสแกน และดับเบิ้ลคลิกเพื่อเปิดไฟล์

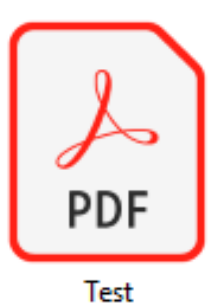

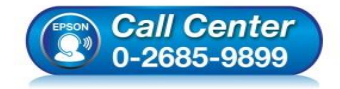

- สอบถามข้อมูลการใช้งานผลิตภัณฑ์และบริการ โทร.0-2685-9899
- เวลาทำการ : วันจันทร์ ศุกร์ เวลา 8.30 17.30 น.ยกเว้นวันหยุดนักขัตฤกษ์
- <u>www.epson.co.th</u>

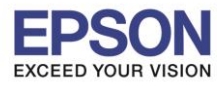

: การตั้งค่ารหัสผ่านสำหรับไฟล์ PDF : ทุกรุ่นที่ใช้โปรแกรม Epson Scan2

รองรับระบบปฏิบัติการ : Windows

9. จะปรากฏให้ใส่ Password ที่ตั้งค่าไว้ กดปุ่ม OK

| Adobe Acrobat Reader DC<br>File Edit View Window Help |                                                 |                                                                       |           | - 0 ×       |
|-------------------------------------------------------|-------------------------------------------------|-----------------------------------------------------------------------|-----------|-------------|
| Home Tools                                            |                                                 |                                                                       | Q, Search | 🕐 🌲 Sign In |
| Recent                                                | Work on the go with the Adobe Acrobat Reader ap | p. Annotate, sign, and share PDFs on your phone, and edit on tablets. |           | Get App X   |
| FILES<br>My Computer                                  | Recent                                          | OPENED                                                                | SIZE      | E #         |
| Document Cloud                                        | ALC9300N_A_Ch3<br>PDF                           | Today, 2:30 PM                                                        | 2.0 MB    | ^           |
| SHARED                                                | ALC9300N_A_Ch6                                  | Today, 2:29 PM                                                        | 316 KB    |             |
| For Viewing<br>For Review                             | Manual_C9300N_Eng                               | Today, 2:28 PM                                                        | 2.9 MB    |             |
| For Signature                                         | EB-U32_S04_W31_X36_X31_S31_U04_W04_X04          | Password X PM                                                         | 2.9 MB    |             |
|                                                       | LQ-310_Rev.03_May 2017<br>PDF                   | Enter Passwork:                                                       | 2.5 MB    |             |
|                                                       | Welcome<br>PDF                                  | OK Cancel                                                             | _         |             |

| Password |                                                                 | × |
|----------|-----------------------------------------------------------------|---|
| <u> </u> | 'Test.pdf' is protected. Please enter a Document Open Password. |   |
| -        | Enter Password:                                                 |   |
|          | OK Cancel                                                       |   |

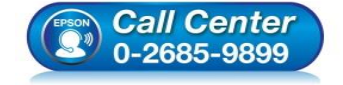

- สอบถามข้อมูลการใช้งานผลิตภัณฑ์และบริการ โทร.0-2685-9899
- เวลาทำการ : วันจันทร์ ศุกร์ เวลา 8.30 17.30 น.ยกเว้นวันหยุดนักขัตฤกษ์
- <u>www.epson.co.th</u>

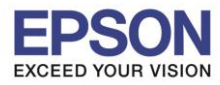

6

: การตั้งค่ารหัสผ่านสำหรับไฟล์ PDF : ทุกรุ่นที่ใช้โปรแกรม Epson Scan2 · Windows

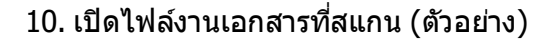

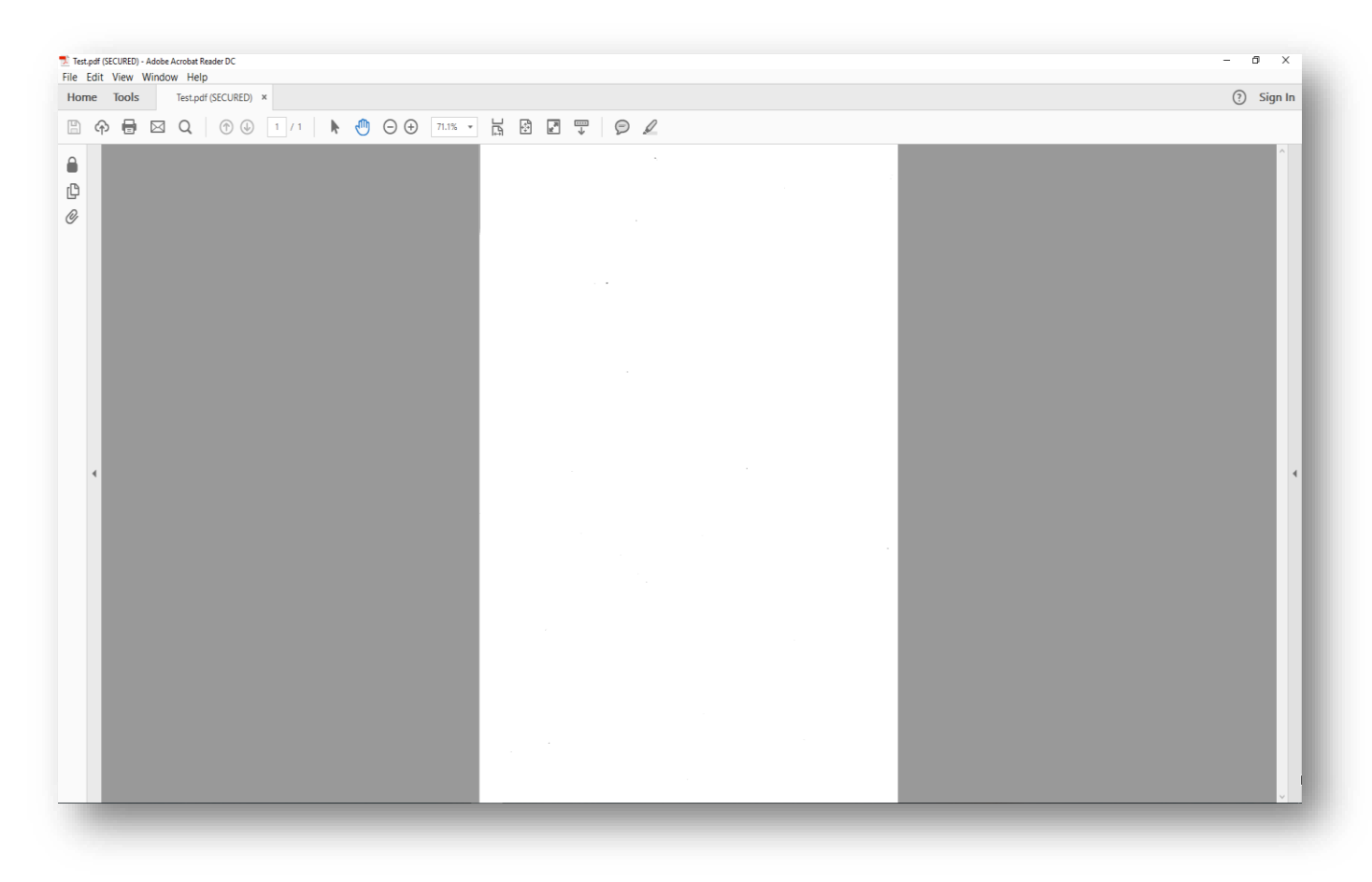

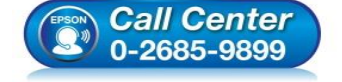

- สอบถามข้อมูลการใช้งานผลิตภัณฑ์และบริการ โทร.0-2685-9899
- เวลาทำการ : วันจันทร์ ศุกร์ เวลา 8.30 17.30 น.ยกเว้นวันหยุดนักขัตฤกษ์
- <u>www.epson.co.th</u>